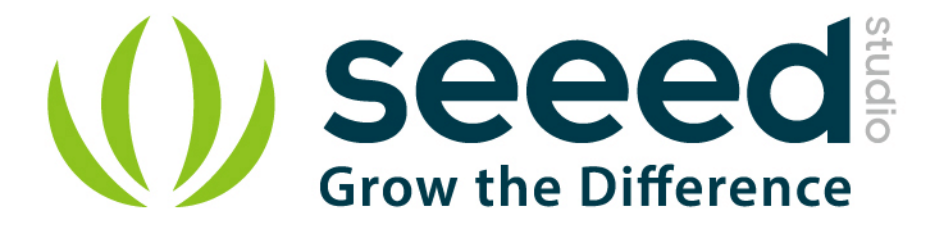

# Grove - HCHO Sensor

Release date : 9/20/2015

Version : 1.0

Wiki: http://www.seeedstudio.com/wiki/Breakout - 3-Axis Analog Accelerometer ADXL335

Bazaar: http://www.seeedstudio.com/depot/Grove-3Axis-Analog-Accelerometer-p-1086.html

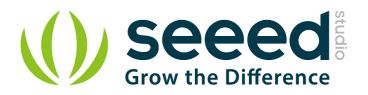

# **Document Revision History**

| Revision | Date         | Author    | Description |
|----------|--------------|-----------|-------------|
| 1.0      | Sep 21, 2015 | Victor.He | Create file |
|          |              |           |             |

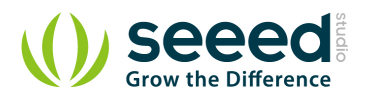

#### Contents

| Doc | ument Revision History | 2 |
|-----|------------------------|---|
| 1.  | Introduction           | 2 |
| 2.  | Features               | 3 |
| 3.  | Application Ideas      | 4 |
| 4.  | Usage                  | 5 |
| 5.  | Resources              | 8 |
| 6.  | Support                | 9 |

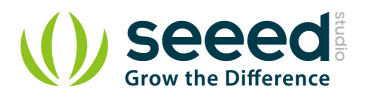

#### Disclaimer

For physical injuries and possessions loss caused by those reasons which are not related to product quality, such as operating without following manual guide, natural disasters or force majeure, we take no responsibility for that.

Under the supervision of Seeed Technology Inc., this manual has been compiled and published which covered the latest product description and specification. The content of this manual is subject to change without notice.

#### Copyright

The design of this product (including software) and its accessories is under tutelage of laws. Any action to violate relevant right of our product will be penalized through law. Please consciously observe relevant local laws in the use of this product.

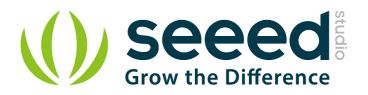

### 1. Introduction

The ADXL335 is a small, thin, low power, complete 3-axis accelerometer with signal conditioned voltage outputs. The product measures acceleration with a minimum full-scale range of  $\pm 3$  g.

The module was designed as breakout board because ADXL335's signal is analog( more ports requested ). But the board outline is grove module that you can fix it conveniently like other groves. The sensor combined 3.3 and 5V power supply, can be used in standard Arduino device and Seeeduino Stalker. The following program code includes first-order filter which can make the output smoothly if the sensor was used in robot or toy car.

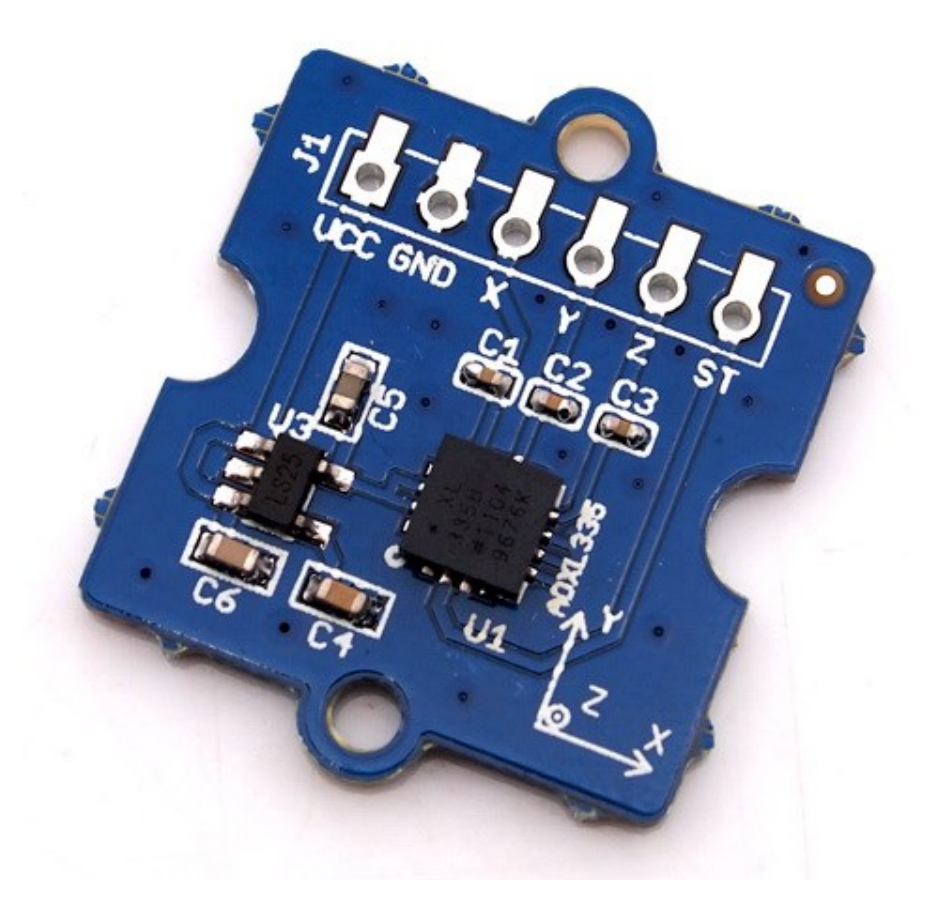

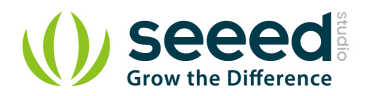

## 2. Features

- Wide power range DC3V to 5V
- Grove outline
- 3 axis sensing
- Small, low-profile package: 4×4×1.45mm LFCSP
- Low power 350μA at 3V (typical)
- High sensitive
- 10,000 g shock survival
- BW adjustment with a single capacitor per axis
- RoHS/WEEE lead-free compliant

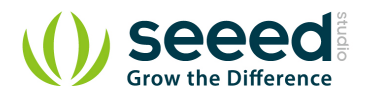

# 3. Application Ideas

- Motion Sensor
- Shock detector
- Vibration sensor
- Toy car
- Robot

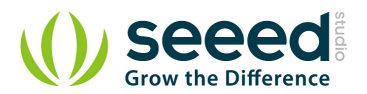

# 4. Usage

The sensor's outline is breakout board, you can welding wire in the board or use jumper wire to connect the sensor.

• The VCC connect to power source (DC5V or DC3.3V), GND to ground, X to Arduino analog port A0, Y to A1, Z to A2.

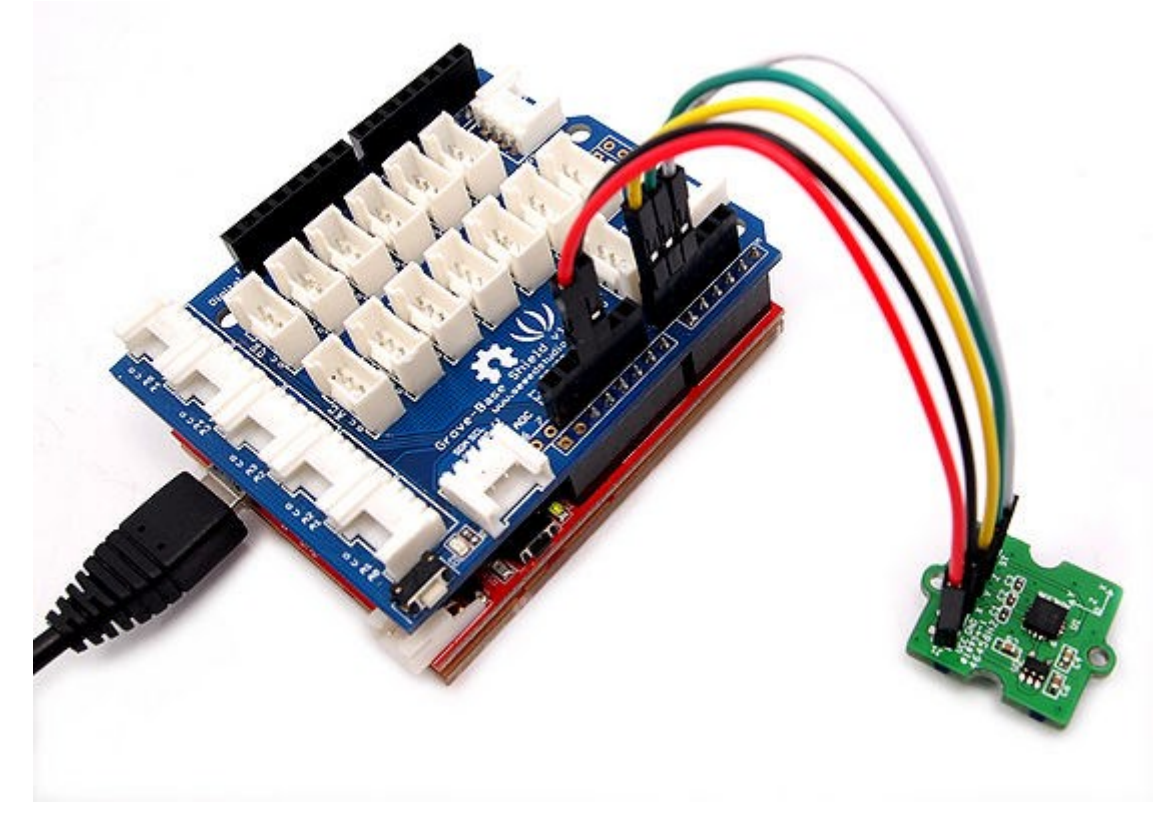

- Download the <u>File: 3-Axis Analog Accelerometer Library</u> and Unzip it into the libraries file of Arduino IDE by the path: ..\arduino-1.0.1\libraries.
- Regulate the sensor

The sensor is analog device, you should regulate the sensor before combining it to you system.

**Step 1**:Open the Demo: Calibration and upload it to Arduino.Please click <u>here</u> if you do not know how to upload.

**Step 2:** Open your serial monitor, make sure the sensor is connected. Follow the axis institutions printed on sensor's board. First, make sure that Z-axis direction is straight up, please type any character if you are ready. Change the sensor position, repeat the above operation to obtain X-axis and Y-axis direction are straight up.

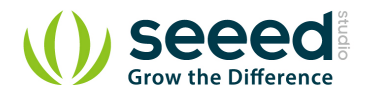

| SSCOM3.2 (Author: NieXiaoMeng . http://ww                                                                                                    | ww.mcu51.com, Email: 💷 💷 💌                                                                                                    |  |  |  |  |  |  |  |
|----------------------------------------------------------------------------------------------------|----------------------------------------------------------------------------------------------------|--|--|--|--|--|--|--|
| First, make sure that Z-axis direction is straight up<br>please type any charactor if you are ready<br>voltage:<br>1.25<br>1.25                                                                                                    |                                                                                                    |  |  |  |  |  |  |  |
| Second, make sure that X-axis direction is straight up<br>please type any charactor again if you are ready<br>voltage:<br>1.48<br>1.25<br>1.28<br>ZERO_X = 1.25<br>ZERO_X = 1.25<br>ZERO_X = 1.25<br>ZERO_Z = 1.28<br>SENSITIVITY = 0.25<br>please modified the macro definitions with these results in ADXL335.h |                                                                                                    |  |  |  |  |  |  |  |
| OpenFile FileNm                                                                                                    | SendFile SaveData Clear HexData                                                                                                    |  |  |  |  |  |  |  |
| ComNum COM30 💌 🛞 CloseCom Help                                                                                                    | WWW. MCU51.COM EXT                                                                                                    |  |  |  |  |  |  |  |
| BaudRa 9600 V DTR RTS<br>DataBi 8 V Send eve 1000 ms/Time<br>StopBi 1 V SendHEX SendNew<br>VerifylNone V Data input: SEND                                                                                                    | ★嘉立创PCB样板,最低50元/款(长宽5cm以内)<br>★点击进入打样板注册页面,支持淘宝支付!<br>★http://www.daxia.com/pcb/<br>★欢仰访问大虾申,子网的大虾论坛!!<br>★点这里直接进入 www.daxia.com/bibis |  |  |  |  |  |  |  |
| FlowCox None  Abcdefg  www.mcu51.cor S:14  R:423  CON                                                                                                    | A30 opened 9600bps CTS=0 DSR=0 RL                                                                                                    |  |  |  |  |  |  |  |

Step 3: You can get these value as show above. Please modified the macro definitions with these results in

#### ADXL335.h

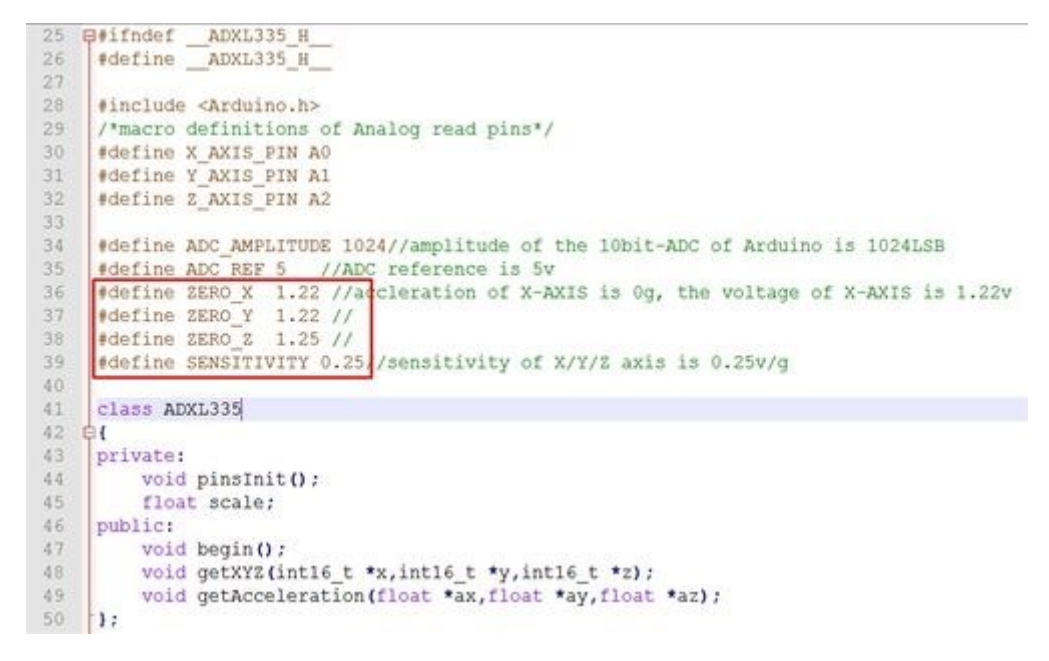

Now the calibration has been completed.

 Downloading the demo code: Measuring Acceleration, then open serial monitor, turn the sensor any angle, you can see the digital angle value sent from the accelerometer to the monitor.

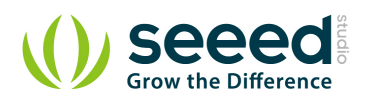

| SSCOM3.2 (Au                                                                                                    | thor: NieXiaoMeng .                                    | http://ww                    | ww.mcu51.co                                         | om, Email:                                             | 😐 🕻                                                |                               |
|----------------------------------------------------------------------------------------------------|--------------------------------------------------------|------------------------------|-----------------------------------------------------|--------------------------------------------------------|----------------------------------------------------|-------------------------------|
| value of X/Y/Z:<br>254<br>256<br>313<br>voltage:<br>1.24<br>1.25<br>1.52<br>accleration of X/<br>-0.04 g<br>0.00 g<br>1.09 g<br>value of X/Y/Z:<br>254<br>256<br>313<br>voltage:<br>1.24<br>1.25<br>1.53 | ¥/Z:                                                   |                              |                                                     |                                                        |                                                    | ^                             |
| accleration of X/<br>-0.04 g                                                                                                    | Y/Z:                                                   |                              |                                                     |                                                        |                                                    | -                             |
| OpenFile FileNm                                                                                                    |                                                        |                              | SendFile                                            | SaveData                                               | Clear                                              | │ HexData                     |
| ComNum COM30 💌                                                                                                    | Open Com                                               | Help                         | WWW                                                 | V. MCU5                                                | 1.COM                                              | EXT                           |
| BaudRa 9600 V<br>DataBi 8 V<br>StopBi 1 Verifyl None V                                                                                                    | DTR RTS<br>Send eve 1000<br>SendHEX Sen<br>Data input: | 6<br>ms/Time<br>dNew<br>SEND | ★嘉立创PCB<br>★点击进入#<br>★http://ww<br>★欢仰访问/<br>★点汶甲首# | 样板,最低5<br>T样板注册G<br>w. daxia. co<br>t虾电子网的<br>等进入 www. | 0元/款(长<br>页面,支持淘<br>m/pcb/<br>対大虾论坛!<br>daxia.com/ | 宽5cm以内)<br>宝支付!<br>!<br>bibis |
| FlowCon None                                                                                                    | abcdefg R:12643                                        | CON                          | M30 closed                                          | 9600bps                                                | CTS=0 DS                                           | R=0 RL //                     |

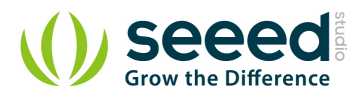

# 5. Resources

<u>Grove - 3-Axis Analog Accelerometer Eagle File</u> <u>3-Axis Analog Accelerometer Library</u> <u>github repository for 3-Axis Analog Accelerometer</u> <u>ADXL335 datasheet.pdf</u>

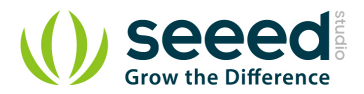

# 6. Support

If you have questions or other better design ideas, you can go to our <u>forum</u> or <u>wish</u> to discuss.

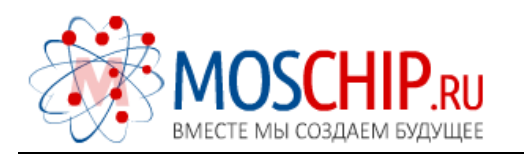

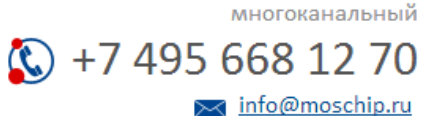

Общество с ограниченной ответственностью «МосЧип» ИНН 7719860671 / КПП 771901001 Адрес: 105318, г.Москва, ул.Щербаковская д.З, офис 1107

#### Данный компонент на территории Российской Федерации

Вы можете приобрести в компании MosChip.

Для оперативного оформления запроса Вам необходимо перейти по данной ссылке:

#### http://moschip.ru/get-element

Вы можете разместить у нас заказ для любого Вашего проекта, будь то серийное производство или разработка единичного прибора.

В нашем ассортименте представлены ведущие мировые производители активных и пассивных электронных компонентов.

Нашей специализацией является поставка электронной компонентной базы двойного назначения, продукции таких производителей как XILINX, Intel (ex.ALTERA), Vicor, Microchip, Texas Instruments, Analog Devices, Mini-Circuits, Amphenol, Glenair.

Сотрудничество с глобальными дистрибьюторами электронных компонентов, предоставляет возможность заказывать и получать с международных складов практически любой перечень компонентов в оптимальные для Вас сроки.

На всех этапах разработки и производства наши партнеры могут получить квалифицированную поддержку опытных инженеров.

Система менеджмента качества компании отвечает требованиям в соответствии с ГОСТ Р ИСО 9001, ГОСТ РВ 0015-002 и ЭС РД 009

#### Офис по работе с юридическими лицами:

105318, г.Москва, ул.Щербаковская д.З, офис 1107, 1118, ДЦ «Щербаковский»

Телефон: +7 495 668-12-70 (многоканальный)

Факс: +7 495 668-12-70 (доб.304)

E-mail: info@moschip.ru

Skype отдела продаж: moschip.ru moschip.ru\_4

moschip.ru\_6 moschip.ru\_9